# 신입생, 편입생을 위한 수강신청 가이드

교 무 팀

- 0. 어떤 과목을 들어야하는가? A. 입학년도 교육과정 확인하기
- •신규 편입생 : 별첨 [편입생 학사가이드] 확인
- •신입생 : 2020학년도 교육과정 확인
- 연도별 교육과정 확인방법
  - → 학교 홈페이지 -학사지원-교육과정-전공별교육과정-일반/공학교육인증 선택-연도, 전공
- 지정-검색 클릭
- → 학교 홈페이지-연도별 요람-전공별 교육과정 확인

- \* 공학교육인증 운영학과는 공학교육인증 교육과정/이 외에는 일반교육과정 확인

\* 편입생은 입학 시 지정 받은 교육과정대로 이수하여야 함(별첨 편입생 학사가이드 확인)

\* 2020학년도 요람은 2/26(수) 15시 이후 홈페이지에서 확인 가능

\* 수강번호(4자리, X000, F000, M000 등)는 매학기마다 변경되므로 매학기 확인 필요

- ・ 과목 조회 시 "수강번호 " 로 수강신청 가능하므로 같이 확인
- · 과목 조회 후 상단 '출력' 클릭하여 수업계획서 확인 가능
- ・전공과목 조회 시 전공 지정은 "0000전공(과)"로 선택
- ∗ 교직과목, 군사학과목, 기타 교양과목 → 일선과목으로 조회
- \* 전공선택, 전공필수 → 전공과목으로 조회
   \* 영역별교양 외 교양과목 → 교양과목으로 조회
- \* 학과필수[일부], 학과기초, MSC → 기초과목으로 조회
- \* 대학필수, 학과필수(일부), 전문교양 → 교양과목, 영역별교양으로 조회
- 업평가결과-학년도/학기/교과구분/전공 지정-검색 클릭-과목 • 교과구분은 전공별 교육과정의 교과구분/학수구분 참조
- 확인방법 : 포털 로그인-[신]학사서비스-수업/비교과-시간표/수업계획서/수 업평가결과-학년도/학기/교과구분/전공 지정-검색 클릭-과목 조회
- Q. 어떤 과목이 개설되었는가? A. 수업시간표/수업계획서 확인하기

## Q. 시간표 보는 방법은? A. 블럭과 교시 확인하기

| 교시                 | 위판 | ঈ  | 수  | 목  | 금  | 교시                 |
|--------------------|----|----|----|----|----|--------------------|
| A                  | A1 | A2 | A1 | G1 | A2 | 1<br>(9:00-09:50)  |
| (9.00-10.15)       |    |    |    |    |    | 2                  |
| В                  |    |    |    |    |    | (10:00-10:50)      |
| (10:30-11:45)      | B2 | G1 | B1 | B2 | B1 | 3<br>(11:00-11:50) |
| C                  | C1 | C2 | C1 | H1 | C2 | 4<br>(12:00–12:50) |
| (12:00-13:15)      |    |    |    |    |    | 5                  |
| D                  |    |    |    |    |    | (13:00-13:50)      |
| (13:30-14:45)      | D2 | H1 | D1 | D2 | D1 | 6<br>(14:00-14:50) |
| E<br>(15:00 16:15) | E1 | E2 | E1 | I1 | E2 | 7<br>(15:00–15:50) |
| (15.00-16.15)      |    |    |    |    |    | 8                  |
| F                  |    |    |    |    |    | (16:00-16:50)      |
| (16:30-17:45)      | F2 | I1 | F1 | F2 | F1 | 9<br>(17:00–17:50) |

· 윌/수(3개블럭): A1(윌수 A교시), C1(윌수 C교시), E1(윌수 E교시)
· 윌/목(3개블럭): B2(윌목 B교시), D2(윌목 D교시), F2(윌목 F교시)
· 화/목(3개블럭): G1(화B, 목A교시), H1(화D, 목C교시), I1(화F, 목E교시)
· 화/금(3개블럭): A2(화금 A교시), C2(화금 C교시), E2(화금 E교시)
· 수/금(3개블럭): B1(수금 B교시), D1(수금 D교시), F1(수금 F교시)

#### 잠깐!!

Q. 1.5, 2.5의 .5교시는 몇 시일까? A. 숫자 교시의 30분을 의미. 9:30, 10:30

## Q. 수강신청은 어디서 하는가? A. sugang.ajou.ac.kr 접속하기

- · 수강신청 사이트(http://sugang.ajou.ac.kr)로 접속하기
- 포털의 ID와 비밀번호로 로그인
  - \* 〈수강신청〉페이지는 수강신청 시작 시간 정각부터 들어갈 수 있음
- ・매 학기 수강신청 공지사항을 첨부파일까지 반드시! 확인하기
- ・수강신청 매뉴얼 미리 확인하기(\*별첨 수강신청 매뉴얼 참조)
- · 수강신청 종료 후 "로그아웃 "
  - \* 2개 이상의 브라우저에서 동시 접속 시 기존 접속된 브라우저가 자동 종료됨

#### \* 재학생(신입생, 신규 편입생 모두 포함) 대상 / 신청은 선착순 방식

#### • 수강정정 : 개강 후 수강신청 과목을 변경(신청, 취소 모두 가능)하는 기간

- \* 재학생[신입생, 신편입생], 복학 신청한 휴학생 대상 / 신청은 선착순 방식
- \* 학년별로 일정이 다름(5일동안, 4학년-3학년-2학년-1학년-전체학년 순서) \* 입학한 1학기에만 신입생, 신규 편입생 수강신청 일정이 따로 있으며, 2학기부터는 재학생 수강신청 일정에 같이 진행
- [본]수강신청 : 학년별 본격 수강신청
- \* 신입생, 신규 편입생은 입학한 1학기는 대상 아니며, 2학기부터 대상임

0. 수강신청 용어 익히기-1

\* 미이관된 과목은 책가방에 남아있음

\* 재학생, 복학 신청한 휴학생 대상

- \* 우선수강신청 대상 과목에 한하여 정원 이내 신청 종료된 경우 본수강신청 결과로 이관됨

### • 예비(책가방식) 수강신청 : 본수강신청 전 미리 책가방에 담아놓기

## Q. 수강신청 용어 익히기-2

- <mark>수강포기(수강철회)</mark> : 수강신청한 과목 중 1개를 포기(철회)할 수 있는 기간
- \* 1개만 취소가 가능하므로, 그 이상 취소하고 싶은 경우 수강정정 기간에 취소해야 함(다산학부대학에서 자동수강신청된 과목은 포기 불가)
- 자동수강신청 : 신입생 대상으로 다산학부대학 및 학과에서 진행하는 수강신청
  - \* 자동수강신청된 과목은 학생이 신청할 필요가 없으며, 학과별 신청내역이 다름
  - \* 별첨 [신입생 자동수강신청 안내] 자료 확인(학과별 공지사항 같이 확인하기)
  - \* 자동수강신청된 내역은 2/27부터 확인 가능함

[확인경로 : 포털 로그인-[신]학사서비스-수업/비교과-수강신청결과-2020년 1학기로 조회]

## Q. 수강신청 순서

#### 1. 학교 홈페이지에서 ID/PW 만들기

\* 아주대학교 홈페이지 - 상단 LOGIN - 통합ID 신청 - 약관동의 및 가입 가능여부 확인 - 통합ID정보 입력

\* 통합 ID는 학번 부여 후 생성 가능함(입학처 안내사항 참조)

#### 2. 수강신청 하기

\* 수강신청 사이트(sugang.ajou.ac.kr) 에서 학교 홈페이지 ID/PW로 로그인 후 수강신청

\* 수강신청 상세 방법은 별첨 '수강신청 매뉴얼 ' 참조

#### 3. 수강신청 결과 확인하기

\* 수강신청 후, 포털 로그인 -[신]학사서비스 - 수업/비교과 - 수강신청결과 조회 - 수강내역(담당교원, 강의시간, 강의실) 확인

### '수강신청 매뉴얼 ' 을 반드시 확인하세요!

### 감사합니다.